## Tárgyfelvétel a 2023/2024. tanév őszi félévére

# <u>Felvett hallgatóinknak</u>: 2023.08.29. kedd 9<sup>00</sup> – 2023.09.15. péntek 14<sup>00</sup>-ig <u>Felsőbb éveseknek:</u> 2023.08.31. csütörtök 13<sup>00</sup> – 2023.09.15. péntek 14<sup>00</sup>-ig

Hallgatóink a tárgyfelvételi időszak folyamán a Neptun rendszerben a "Tárgyak" / "Tárgyfelvétel" menüpont alatt vehetik fel tárgyaikat, miután a rendszerben aktívstátusszal bejelentkeztek.

#### Általános tudnivalók

A "Tanulmányok"/"Mintatanterv" és a "Tárgyak"/"Tárgyfelvétel" menüpontok alatt hallgatóink vastagon szedve láthatják az eddig teljesített tárgyaikat.

Tárgyat és kurzust csak akkor tud felvenni a hallgató a tárgyfelvételi időszakban, ha

- korábban még nem teljesítette az adott tárgyat,
- az adott félévre vonatkozóan aktív bejelentkezési kérelmet nyújtott be a rendszerben,
- teljesítette a tárgy- és a kurzus felvételéhez szükséges előkövetelményeket,
- a kiválasztott kurzusra van még szabad hely (a fő/limit oszlopban a fő kisebb, mint a limit),
- az összes típusú kurzusból (pl. elmélet és gyakorlat) kijelölt egyet-egyet.

Ha a tárgyfelvétellel kapcsolatban kérdése van, kérjük, hogy keresse tanulmányi előadóját!

A mintatanterv szerinti őszi féléves tárgyak közül vannak olyanok, amelyeket hallgatói kérelemre, a tavaszi félévben, tanórák megtartása nélkül, kérésre CV kurzusra (csak vizsga kurzus) hirdet meg a Tanulmányi Osztály. A kérelmeket e-mailben a tárgyjelentkezési időszak előtt lehetséges benyújtani a Tanulmányi Osztályra.

CV kurzust (csak vizsga kurzust) az a hallgató vehet fel, aki a tárgy vizsgára bocsátásának követelményét már korábban teljesítette (megszerezte az aláírást), de a tárgyat még nem teljesítette. A CV kurzusra felvett tárgyakat a rendes vizsgaidőszakban teljesíthetik.

#### Felvett tárgyak törlése fizetési kötelezettség elmulasztása miatt

Felhívjuk önköltséges/költségtérítéses hallgatóink figyelmét, hogy amennyiben **fizetési** kötelezettségüknek 2023. szeptember 28-ig nem tesznek eleget (*ill. diákhitel 2. szerződésszámukat nem írják be a Neptunba* + *nem rendelik hozzá a félévre kiírt tandíjukhoz;* illetve 2023. október 5-ig (a Neptun rendszerben automatikusan kiírt) késedelmi díj megfizetése mellett sem fizetik be költségtérítésüket /önköltségüket, a Tanulmányi Osztály hivatalból törli felvett tárgyaikat és passziválja félévüket.

(Abban az esetben, ha a hallgatónak az előző két féléve is passzív volt, a TVSZ értelmében beáll az elbocsátás; új felvett hallgatók esetében a hallgatói jogviszony nem jön létre.)

#### Halasztott tárgyfelvétel

Amennyiben a hallgató valamely tárgyát elfelejti felvenni a tárgyfelvételi időszak végéig a Neptun rendszeren keresztül halaszott tárgyfelvételi kérelmet adhat be **2023. szeptember 25. hétfő 23<sup>59</sup> óráig**.

A halasztott tárgyfelvételi időszak lejártát követő munkanapon a Tanulmányi Osztály Neptun üzenetben értesíti a hallgatót, hogy az adott félévre felvett tárgyai, illetőleg kurzusai rögzítésre kerültek.

Nyomatékosan kérjük Önöket, hogy ezt követően <u>a Neptun rendszerben ellenőrizzék</u> a Tanulmányi Osztály által rögzített adatokat.

Amennyiben a hallgató meglátása szerint ott téves adatok kerültek rögzítésre, az üzenet megküldésétől számított öt munkanapon belül írásbeli kifogást nyújthat be a TanulmányiOsztályra. A kifogást a Tanulmányi Osztály vezetője kivizsgálja, s az annak történő helyt adásról, vagy elutasításáról öt munkanapon belül értesítést küld a hallgatónak.

A kifogás tartalmával kapcsolatban lényeges: az csak arra terjedhet ki, hogy a Neptun rendszeren<u>nem</u>

<u>olyan adat szerepel, mint ahogy a hallgató azt a tárgyfelvétel folyamán beállította</u>.<sup>1</sup> Ha a Neptunon a hallgató által beállított adatok szerepelnek, nem lehet kifogás tárgya az, hogy a hallgató eltévesztette a beállítást. Ez ugyanis <u>a tárgyfelvétel utólagos módosítását</u> jelenti, amire a Tanulmányi Osztály nem adhat engedélyt.

#### Igazolás felvett tárgyakról

Ha a hallgató felvett tárgyainak listáját a tárgyfelvételi határidő után kinyomtatja (a "Tárgyak"/"Felvett tárgyak" menüpont alatt "Nyilatkozat felvett tárgyakról"), kérésére tanulmányi előadója aláírásával hitelesíti azt.

#### A tárgyfelvétel lépései a Neptun rendszeren

1./ A Neptun rendszerbe belépve ellenőrizze, hogy a bal felső sarokban a megfelelő képzés van- e kiválasztva. Ha Önnek több képzése is van (vagy volt) az intézményen belül, akkor a bal felső sarokban lévő "Képzés" gombra kattintva válassza ki azt a képzést, amelyen tárgyat kíván felvenni.

2./ A felső menüsorból válassza ki a "Tárgyak" menüpont "Tárgyfelvétel" alpontját. Az itt megjelenő felületen válassza ki a megfelelő félévet, illetve a megfelelő mintatantervet. (A kötelezőés kötelezően választható tárgyakat a "Kötelező tárgyak" mintatantervből, a szabadon választhatókat pedig a "Szabadon választható" mintatantervből tudja felvenni.)

Rövidített jogász képzés hallgatói - ha szükséges - az "Egyéb" mintatantervből is vehetnek fel tárgyat.

<sup>&</sup>lt;sup>1</sup> A téves adat fogalmát a TVSZ pontosan meghatározza: 1) a Neptun rendszeren olyan kurzus szerepel, amit a hallgató valójában nem vett fel; 2) nem szerepel olyan kurzus, amit a hallgató a tárgyfelvételi időszakban felvett; 3)a felvett kurzus nem azokkal a paraméterekkel szerepel, mint ahogy a hallgató azt a tárgyfelvétel idején rögzítette.

3./ A "Tárgytípus"-ok közül minden esetben a "Mintatanterv tárgyai" rádiógombot kell kijelölni. A "Csak a meghirdetett tárgyak" jelölőnégyzet bepipálásával biztosíthatja azt, hogy a megjelenő tárgylistában csak azok jelenjenek meg, amelyek a kiválasztott félévben meghirdetésre kerültek. A felületen lehetőség van tárgycsoportra-, valamint időintervallumra vonatkozó keresési feltételek megadására is.

4./ A "Tárgyak listázása" gombra kattintva megjelenik a feltételeknek megfelelően szűrt tantárgylista. A lista fölötti mezőben beállíthatja, hogy egy lapon hány tárgy adatait jelenítse mega rendszer. A keresés ikonra kattintva megjelenik egy keresési felület a tárgylista fölött. Itt a legördülő menüből kiválaszthatja, hogy a tárgy mely adatára szeretne keresni. Adja meg a keresendő szöveget, és kattintson a "Keresés" gombra. Ekkor a listában már csak a megadott feltételeknek megfelelő tárgyak maradnak. Ha újra a teljes listát szeretné látni, akkor kattintson a "Keresés" gombra úgy, hogy a "Keresendő szöveg" mezőt üresen hagyja. A lista címsorában bármelyik mezőre kattintva a teljes lista tartalmát sorba állíthatja a kiválasztott mező alapján. Azt, hogy éppen melyik mező alapján vannak sorrendezve a tárgyak, onnan láthatja, hogy az adott mező más színnel jelenik meg, mint a többi, és a mellette lévő kis nyilacska mutatja a rendezésirányát.

5./ Ha megtalálta a keresett tárgyat, akkor kattintson a tárgy nevére, vagy a "Tárgyfelvétel" oszlopban található "Felvesz" linkre, és ekkor egy felugró ablakban megjelennek a kiválasztott tárgy adatai. A "Felvehető kurzusok" fül kiválasztása után láthatja a kiválasztott tárgyhoz az adott félévben meghirdetésre került kurzusokat. A kurzuslista jobb oldalán található jelölőnégyzet segítségével tudja kiválasztani, hogy mely kurzust szeretné felvenni, majd alul a Mentés gombra kattintva tudja felvenni a tárgyat és a kurzus(oka)t. *Több kurzust abban az esetben kell felvennie egy tárgyhoz, ha többféle kurzustípus (elméleti és gyakorlati kurzus) is meghirdetésre került. Ebben az esetben minden kurzustípusból egyet-egyet kell felvennie.* 

Az adott kurzussal kapcsolatos órarendi információkat a "Megjegyzés", illetve a "Leírás" oszlopban találja meg.

Kérjük, jól gondolja át, hogy az itt feltüntetett időpontok megfelelnek-e Önnek, mert a tárgyjelentkezési időszak lezárulta után már nincs lehetősége tárgy-, illetve kurzus törlésére! Ha egy felvett tárgyat le szeretne adni, vagy kurzust szeretne módosítani, akkor ezt a "Tárgyak" menü "Felvett tárgyak" almenüjében teheti meg a "Lehetőségek" pont alatt.

### Tárgyat leadni, kurzust módosítani csak a tárgyfelvételi időszak végéig lehetséges!

Budapest, 2023. július

HTK Tanulmányi Osztály